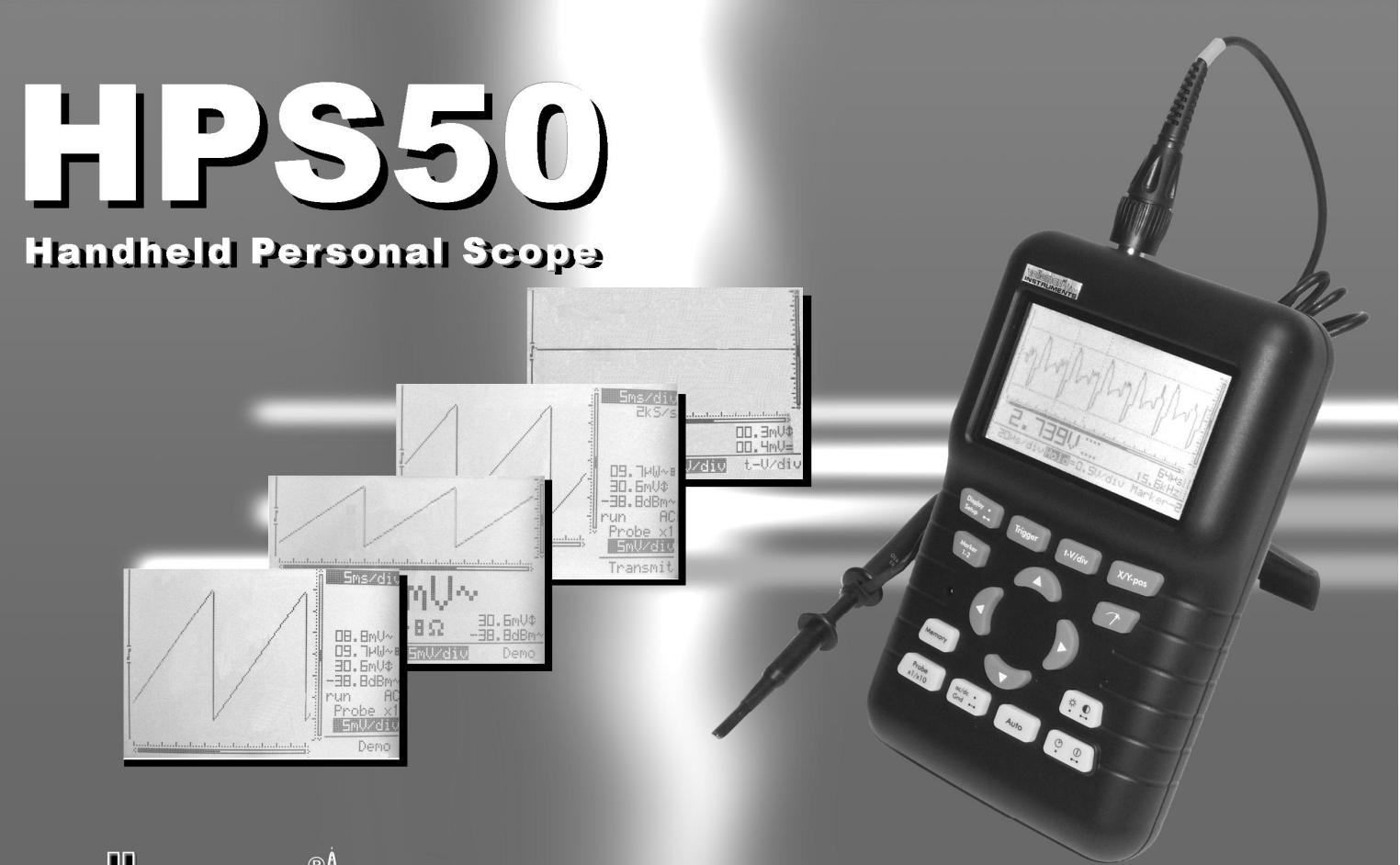

## Nelleman<sup>®</sup>///// INSTRUMENTS ELECTRONICS MADE EASY

## modo de empleo

#### **UNIT INFORMATION:**

OWNER NAME:

DATE OF PURCHASE:

UNIT PART NUMBER:

DESCRIPTION:

UNIT SERIAL NUMBER:

UNIT SOFTWARE BUILD VERSION:

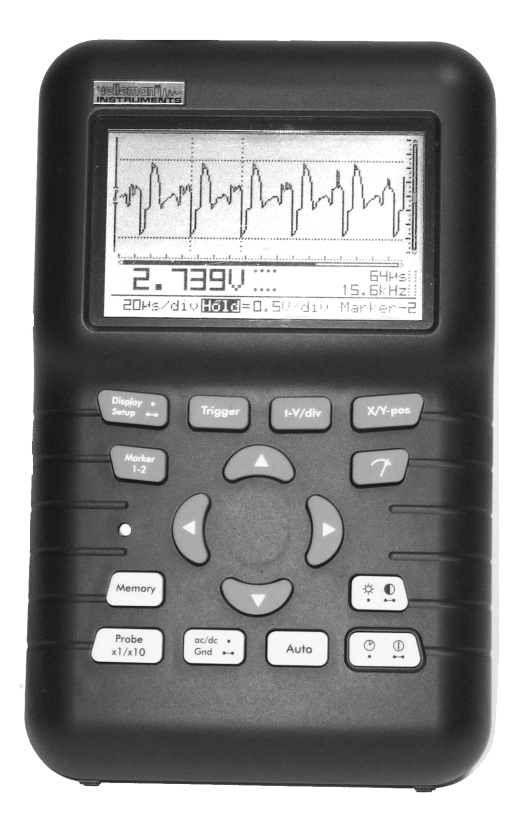

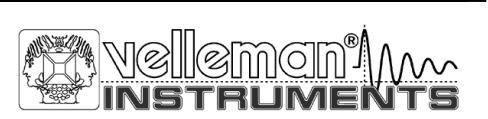

## **P**ersonal**S**cope<sup>tm</sup>

### ESPAÑOL

#### CONTENIDO

| Generalidades5                                    |
|---------------------------------------------------|
| Características5                                  |
| Opciones5                                         |
| Seguridad y advertencias6                         |
| Alimentación8                                     |
| Uso8                                              |
| Resumen de las conexiones y los ajustes8          |
| Resumen de las indicaciones en la pantalla9       |
| Operación10                                       |
| Encendido / apagado del Personale Scope 10        |
| Ajuste del contraste11                            |
| Modos del display12                               |
| Menú de ajuste (setup)13                          |
| Operating mode14                                  |
| Power-off mode14                                  |
| Display mode15                                    |
| Sena mode                                         |
| Aiusto de la condo                                |
| Ajuste de la solida                               |
| Visualización de la señal 24                      |
| Selección del acontamiento de entrada 25          |
| Aiustar la tensión de referencia de entrada 25    |
| Función de aiuste automático                      |
| Ajuste de la sensibilidad de entrada y de la base |
| de tiempo27                                       |
| Ajuste de arranque                                |
| Fijar la pantalla                                 |
| Almacenar una pantalla32                          |
| Cargar una pantalla almacenada                    |
| Descargar una pantalla capturada en el PC 33      |
| Reajuste del Personale Scope                      |
| Solución a problemas35                            |
| Garantía                                          |
| Mantenimiento36                                   |
| Especificaciones                                  |

Velleman Components Legen Heirweg 33 9890 Gavere Belgium Internet Site: http://www.velleman.be

HHPS50'ES - ed1 - 2009

## HPS50 PersonalScope™

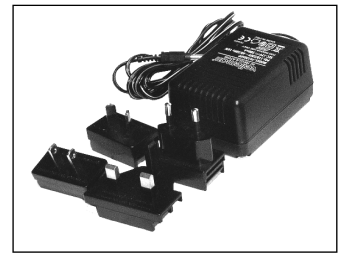

Fig 1.0

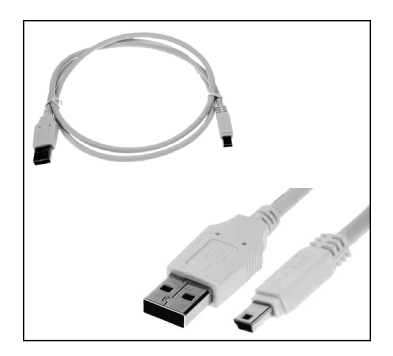

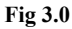

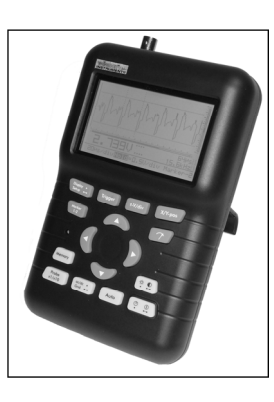

Fig 2.0

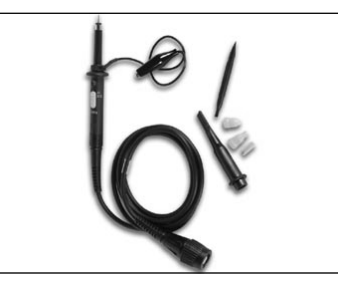

Fig 4.0

#### GENERALIDADES

#### **Características**

- posibilidad de programación automática muy rápida
- nivel de disparo (trigger) ajustable
- desplazamiento de la señal a lo largo de los ejes X e Y
- lectura DVM
- cálculo de potencia audio (rms y pico) en 2, 4, 8, 16 & 32 ohm
- medidas dBm, dBV, DC, rms ...
- puntos de referencia (marcadores) para tensión y tiempo
- visualización de la frecuencia (por puntos de referencia)
- función grabadora (roll mode)
- almacenamiento de la señal (2 memorias)
- LCD de alta resolución 192x112 píxeles iluminación LCD
- salida USB para PC galvánicamente aislada
- descarga de datos o bitmap a PC
- · diferentes modos de visualización
- captura de pantalla simultáneamentel en el ordenador y el oscilocopio conectado

#### incluye:

- adaptador de cargador universal (Abb. 1.0)
- cable USB (Abb. 3.0)
- sonda de medición aislada x1/x10 (Fig. 4.0)

#### Símbolos en el aparato

**' E** 

 $\underline{\land}$ 

Importantes informaciones de seguridad, véase manual del usuario

#### **SEGURIDAD Y ADVERTENCIAS**

- ⇒ El PersonalScope cumple las normas IEC1010-1 de acuerdo con las disposiciones de seguridad para equipos de mediciones electrónicos con una con una categoría de sobrevoltaje (CAT II) y una clasificación de contaminación de grado 1de máx. 600V.
- ⇒ Por lo tanto, nunca efectue mediciones en sitios donde el aire esté contaminado y/o muy húmedo. Nunca mida tensiones en conductores o instalaciones que sobrepasan 600Vrms. CAT II indica la conformidad para mediciones de instalaciones domésticas.
- $\Rightarrow$  La tensión de entrada máx. de las conexiones de entrada es 100Vp (AC+DC)
- $\Rightarrow$  NO abra la caja durante las mediciones.
- ⇒ A fin de evitar choques eléctricos, desconecte las puntas de prueba de toda fuente de voltaje antes de abrir la caja.
- $\Rightarrow$  Use una punta de prueba con conector aislado (PROBE60S).

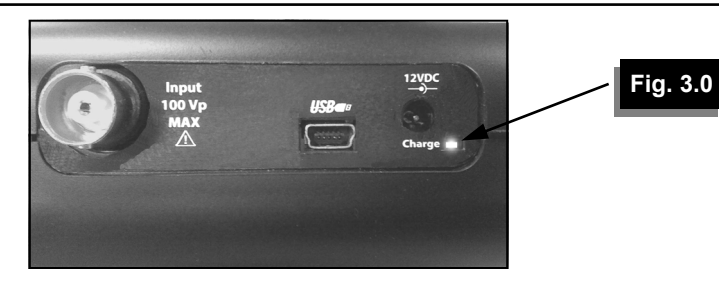

- ⇒ Al usar baterías recargables nuevas o completamente descargadas, cárguelas durante por lo menos 12 horas antes de su uso.
- ⇒ La indicación LED de "carga" en el panel frontal se iluminará durante la carga. (véase fig. 3.0)

Cargue las pilas cuando se ilumina "*Low*. *bat*" en la esquina inferior derecha de la pantalla. Una tensión de batería insuficiente puede causar resultados erróneos (véase fig.4.0)

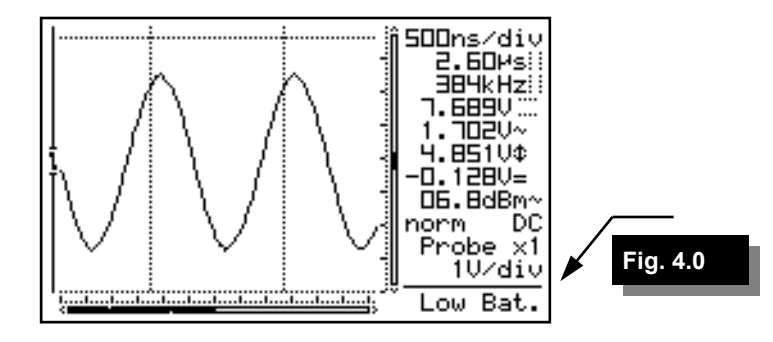

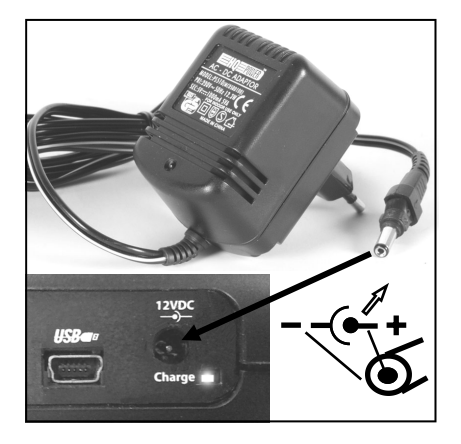

Fig 5.0

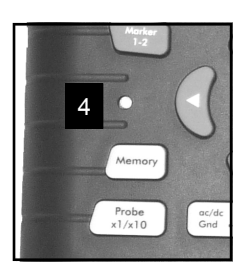

Fig 8.0

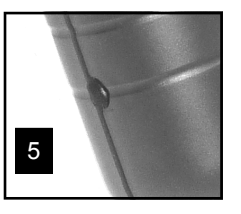

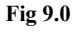

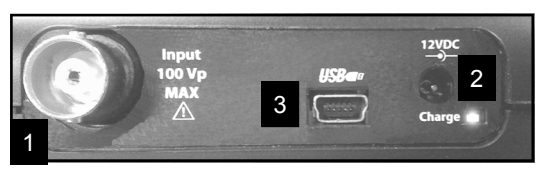

Fig 7.0

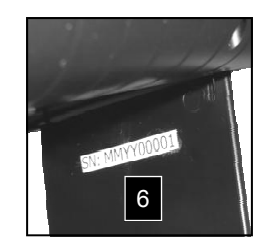

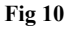

#### ALIMENTACIÓN

El PersonalScope HPS50 funciona con el adaptador incluido o la pila Li-ion interna (7,4V/1050mAh). Presión breve: fuerte/débil intensidad de la retroiluminación

Nota: la intensidad de la retroiluminación se disminuye l minuto después de la última activación de una tecla.

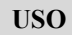

#### Resumen de las conexiones y los ajustes :

- 1. Conector de entrada BNC (máx. 100Vp AC+DC).
- 2. Conexión adaptador ( ! Controle la polaridad !)
- 3. Conector de salida USB (galvánico aislado). Use el cable USB (entregado).
- 4. botón Reset
- 5. Señal de prueba para sonda X10
- 6. Número de serie.

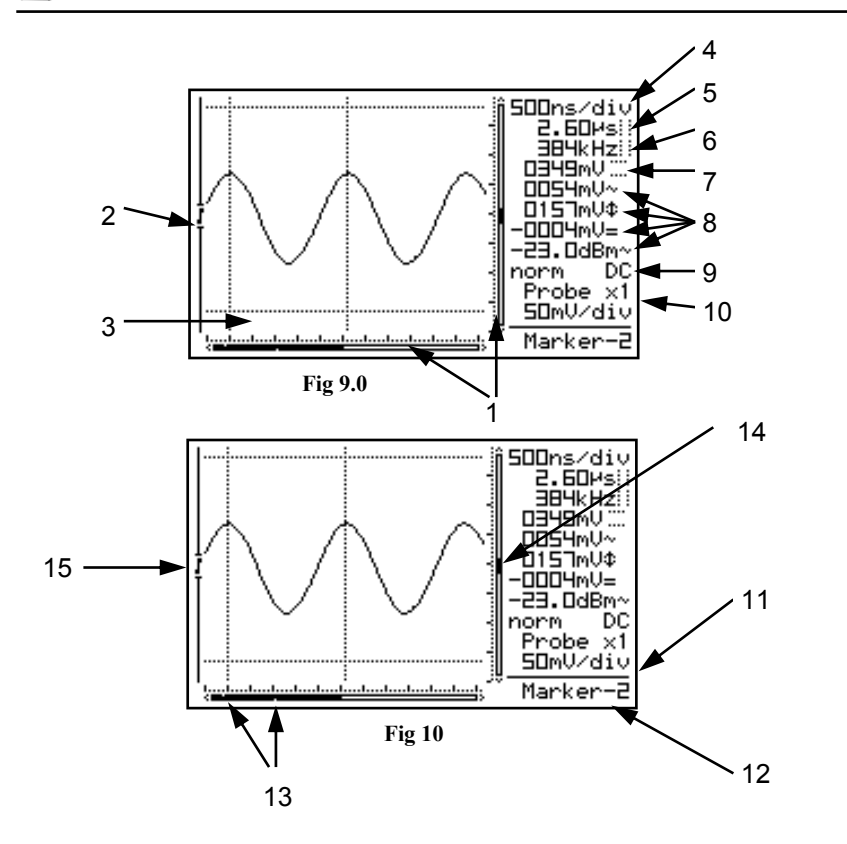

b NOTA: la pantalla depende de la visualización seleccionada. Véase p. 12

#### Resumen de las indicaciones en la pantalla :

- 1. DOT indica la posición vertical de la señal en la pantalla.
- 2. Visualización del disparo.
- Pantalla de la señal con indicación de los marcadores eventualmente presentes, ejes o puntas por división.
- 4. Tiempo por división.
- 5. Tiempo entre los marcadores. (si existen)
- 6. Frecuencia convertida/calculada 1/dt entre los marcadores (si presentes)
- 7. La tensión entre los marcadores. (si existen)
- 8. Lectura de las mediciones Dependiendo de la visualización de la pantalla. Véase p. 12.
- Información de arranque o indicación pausa (Hold). Indicación de acoplamiento en la entrada.
- 10. Indicación del ajuste de las sondas X1 o X10.
- 11. Tensión instaurada por división.
- 12. Indicación de la función seleccionada (tecla en forma de flecha) o indicación batería baja *"low bat"*.
- 13. Pequeños puntos indicando la posición relativa de los marcadores (sólo si existen).
- 14. Posición vertical de la señal en la pantalla
- 15. Indicación 'slope'

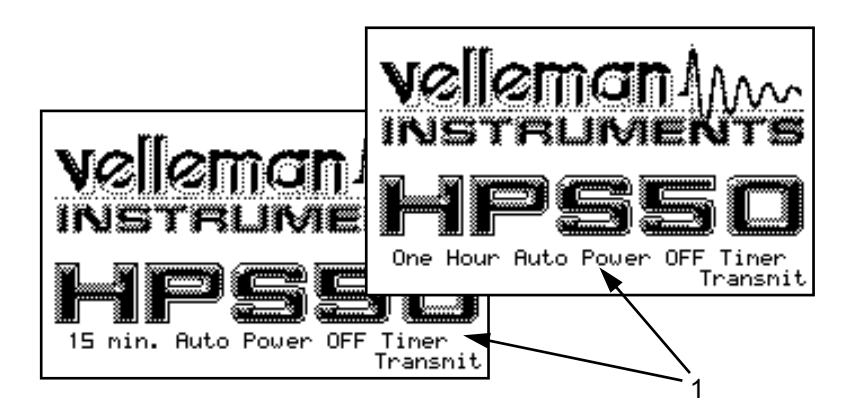

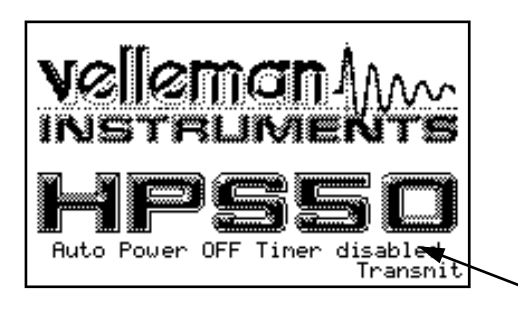

2

#### **OPERACIÓN**

#### OBSERVACIÓN:

- Si las funciones están accesibles mediante las teclas en forma de flecha, aparece un pequeño mensaje de ayuda en la esquina inferior derecha de la pantalla.
- Algunas teclas tienen una doble función activándose mediante una pulsación prolongada --- o breve •.
- En la mayoría de los casos, el aparato vuelve automáticamente al modo "t-V/div, si no se aprieta ninguna tecla durante más de 10 segundos.

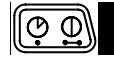

#### ENENDIDO / APAGADO

**Pulsación breve:** On (Off) con temporizador para una desactivación automática. (1) **Pulsación prolongada:** Encendido sin desactivación automática. (2)

#### **OBSERVACIÓN:**

- Pulsando cualquier tecla, el temporizador de autoapagado se reactiva.
- El modo de funcionamiento, con o sin temporizador, se visualiza en la parte inferior de la pantalla durante la puesta en marcha.
- Desactivando el scope se memorizan todos los ajustes. La señal visualizada en la pantalla se memorizará si el modo "*HOLD*" está activado antes de que se apriete la tecla Encendido/ Apagado.

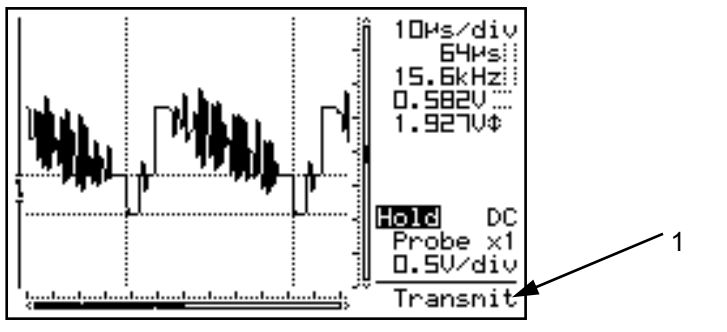

Fig 11

Después de haber encendido el scope, mandará el valor actual por la conexión USB (1), Fig. 11: 1. Ajustes y pruebas memorizadas 2. Ajustes y pruebas de la pantalla

Use un programa terminal estándar o descargue el software de nuestra página web.

× •

#### AJUSTE DEL CONTRASTE

Pulsación breve: Retro iluminación encendido/apagado.

Pulsación prolongada: Modificación del contraste. Para modificar el contraste, mantenga apretada la tecla "*Contraste*". Suéltela después de obtener el contraste deseado.

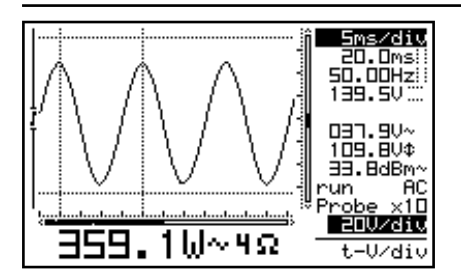

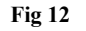

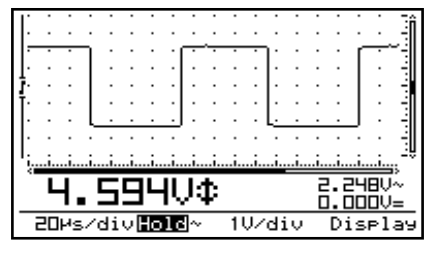

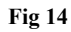

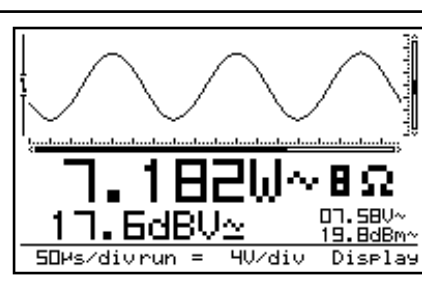

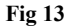

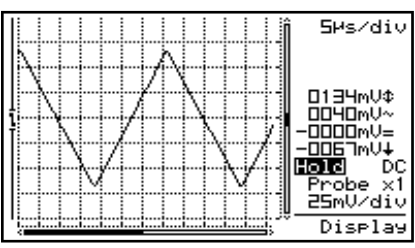

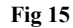

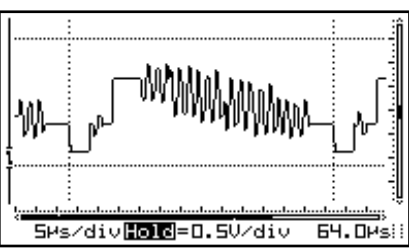

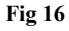

#### HPS50 PersonalScope

#### MODOS DEL DISPLAY

**Pulsación breve:** Use las teclas en forma de flecha "derecha/izquierda" para seleccionar una de las 5 lecturas posibles. (fig. 12 en la p. 16).

Use las teclas en forma de flecha "arriba/bajo" para visualizar o esconder los marcadores o la rejilla en la pantalla.

- Dot grid : se divide la pantalla en puntos de referencia. (Fig. 14)
- Full grid : se divide la pantalla en líneas de referencia. (Fig. 15)
- Marcadores: marcadores móviles para efectuar mediciones en la señal (véase abajo) (Fig. 16)

#### **OBSERVACIONES:**

Display

Setup -

- El número de dígitos visualizados depende del tipo de lectura seleccionado.
- En el modo de muestreo dinámico (véase "menú setup"), la visualización varia automáticamente para adaptarse a la más adecuada, cambiando los marcadores o la posición horizontal (X)
- Las teclas en forma de flecha vuelven a las funciones iniciales de ajuste de la base de tiempo y de la sensibilidad de entrada si no se apriete ningún botón durante 10 segundos.
- También, es posible seleccionar inmediatamente los marcadores apretando la tecla "Marker 1-2".

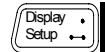

#### MENU DE AJUSTE (SETUP):

**Pulsación prolongada:** visualiza el menú setup, con la que puede modificar la operación, el temporizador de auto apagado, la visualización .

- 1. Apriete la tecla "Setup" brevemente para seleccionar la función deseada.
- Mantenga apretada la tecla "Setup" para salir del menú y para activar los ajustes seleccionados.

#### **OBSERVACIÓN**:

- Se marca la selección normal.
- Al quitar el menú "setup" por la tecla "power off" anulará la selección deseada.
- Si no se aprieta ninguna tecla durante 10 segundos, se anula la selección y el aparato vuelve a su modo de operación anterior. Las teclas en forma de flecha vuelven a ajustar la base de tiempo y la sensibilidad.

| SETUP                                                                         |         |         |         |  |
|-------------------------------------------------------------------------------|---------|---------|---------|--|
| MODE                                                                          | Aut.OFF | D9n.DPL | SEND    |  |
| √Scope                                                                        | √15 min | √Off    | ASCII   |  |
| Demo                                                                          | 1 hour  | On      | /Binary |  |
| Y-Cal.<br>  Hele                                                              | Never   |         |         |  |
| Use arrow keys<br>Select: Short press Setup key<br>Exit: Long press Setup key |         |         |         |  |
| 38400Baud-8databits-No parity<br>1Stop bits - No flow control                 |         |         |         |  |

Fig 17

#### 2 SETUP Aut.OFFD9n.DPL SEND MODE ASCII ∕Scope √1<u>5</u> \_min/Off 1 hour 0n √Binary Demo Y-cal. Never Help Use arrow keys Select: Short press Setup key Exit: Long press Setup key 38400Baud-8databits-No parity 1Stop bits - No flow control

Fig 18a

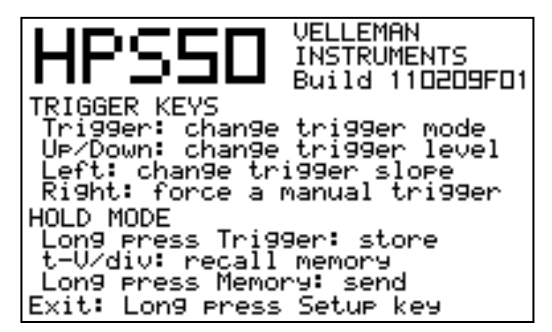

Fig 18b

#### 1. Modo de operación :

Scope: modo de operación normal

**Demo:** El osciloscopio se pone en modo de demostración; se visualizan varias pantallas animadas una tras otra.

Y-cal.: para la calibración central de la señal; sólo use esta función si la posición Y es incorrecta durante el modo Auto setup.

**Ayuda:** visualización de la versión y un breve resumen de los ajustes de disparo y el uso de la memoria (fig. 18b).

#### OBSERVACIÓN :

Sólo es posible esconder la pantalla "Versión", apretando el botón "**Setup**" algún tiempo y seleccionando otro modo de operación. La mayoría de las funciones del teclado están desactivadas.

#### 2. Modo auto apagado

Seleccione la temporización deseada: 15 minutos, 1 hora o infinito (no "apagado automático").

#### **OBSERVACIÓN**:

- Antes de apagarse, el osciloscopio guarda la última visualización.
- El temporizador de autoapagado, instalado por el fabricante, es de 15 minutos, si lo enciende por primera vez o después de un ajuste.
- Si elige una velocidad de base de tiempo lenta (igual o inferior a1min/div) se desactiva el autoapagado).

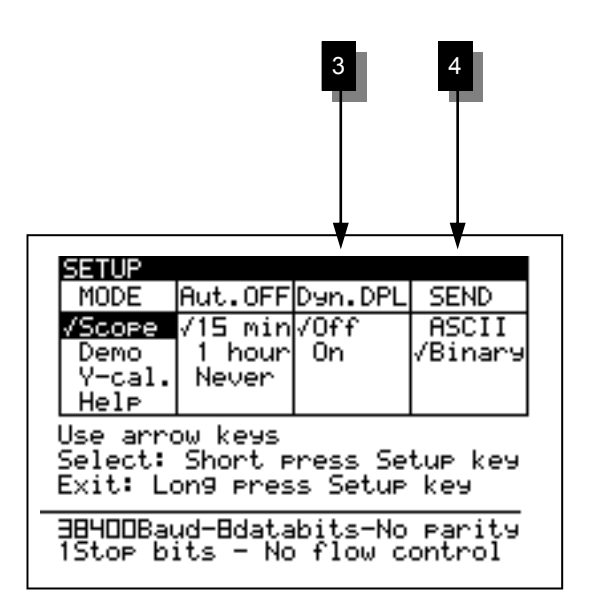

Fig 19

#### 3. Modo del display

**Dinámico:** La pantalla cambia automáticamente para visualizar la mejora resolución de la señal dependiendo del desplazamiento horizontal (X) y de la posición de los marcadores.

Manual: La pantalla queda fija según su selección.

#### Función de transmisión

**ASCII:** fichero al que se mandan ajustes y pruebas (valor relativo de 0 a 255) después de haber encendido el aparato o durante el modo roll. Este ajuste se usa normalmente junto con un programa terminal.

**Binary:** Como arriba, pero los datos se mandan en forma binaria. Use este ajuste con el software especial (véase página web Velleman).

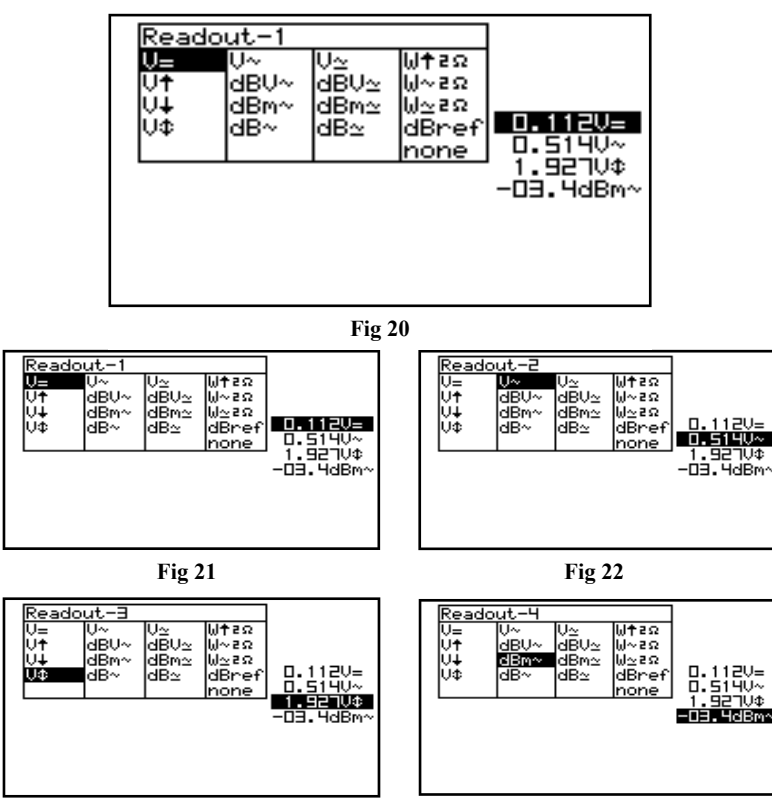

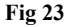

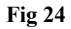

#### VISUALIZACIÓN DE LAS MEDIDAS

Apriete la tecla "medida" para abrir el menú de selección de medidas (de 1 a 4). Use las teclas en forma de flecha para establecer hasta 4 medidas.

#### Establecer las lecturas de medidas:

- 1. Apriete la tecla "medida" para seleccionar lectura de medida.
- 2. Use las teclas en forma de flecha para seleccionar la función deseada para la lectura de medida 1. (fig. 21)
- 3. Apriete la tecla **"medida"** para seleccionar lectura de medida 2.
- 4. Use las teclas en forma de flecha para seleccionar la función deseada para la lectura de medida 2. (fig. 22)
- 5. Apriete la tecla "**medida**" para seleccionar lectura de medida 3.
- Use las teclas en forma de flecha para seleccionar la función deseada para la lectura de medida 3. (fig 23)
- 7. Apriete la tecla **"medida"** para seleccionar lectura de medida 4.
- 8. Use las teclas en forma de flecha para seleccionar la función deseada para la lectura de medida 4. (fig. 24)
- 9. Apriete la tecla "medida" para volver al modo "Osciloscopio".

El PersonalScope está equipado con muchas funciones de medida.

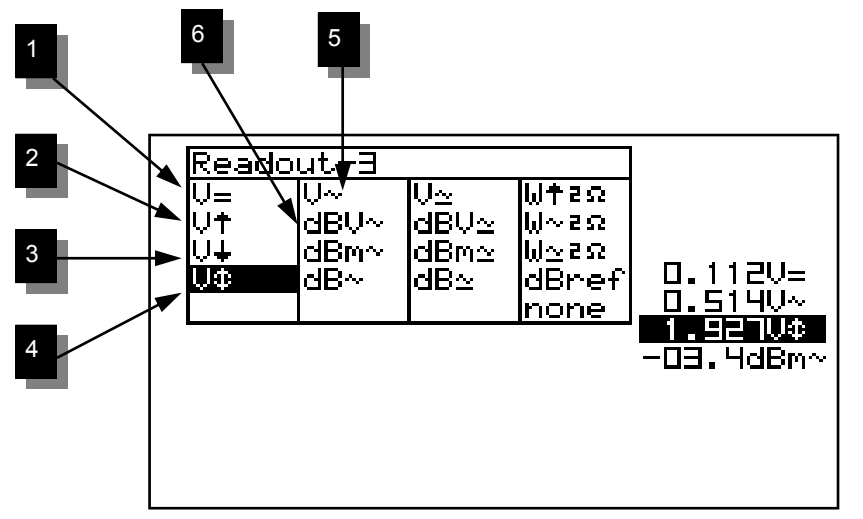

Fig 25

#### 1. Medidas de tensiones continuas (V=).

Esta función permite medir tensiones continuas (sólo en caso de acoplamiento en la entrada DC)

#### 2. Tension máxima (Vmax.).

Se visualiza la tensión de pico positiva de la señal (diferencia entre cero y el valor más alto).

#### 3. Tensión mínima (Vmin.).

Se visualiza la tensión de pico positiva de la señal (diferencia entre cero y el valor más bajo).

#### 4. Pico a pico (Vpp).

Se visualiza la tensión pico-pico (diferencia entre el valor mínimo y máximo) de la señal.

#### 5. Lectura true RMS (Vr ca).

La superficie de la tensión alternativa está calculada y convertida en tensión.

#### 6. Medidas dB (dBV ca).

Se convierte la señal en dBv (0dB=1V). (sólo AC).

#### 7. Medidas dB (dBm ca).

Se convierte la señal en dBm (0dB=0.775V). (sólo AC).

#### 8. Medidas dB (dB ca).

Se convierte la señal en dB (0dB=dBref\*). (sólo AC).

Consejo útil para las mediciones de tensiones continuas:

Cualquiera que sea la posición de la pantalla, es posible poner la lectura a 0 (referencia) manteniendo apretada la tecla CA/CC. Para una medida de la tensión continua, siempre use el modo **"run".** 

#### 9. Lectura true RMS (Vr ca+cc)

La superficie de la tensión alternativa (ca+cc) está calculada y convertida en tensión.

#### 10. Medidas dB (dBV ca+cc).

Se convierte la señal (ca+cc) en dBv (0dB=1V).

#### 11. Medidas dB (dBm ca+cc).

Se convierte la señal (ca+cc) en dBm (0dB= 0.775V).

#### 12. Medidas dB (dB ca+cc).

Se convierte la señal (ca+cc) en dB (0dB= dBref\*)

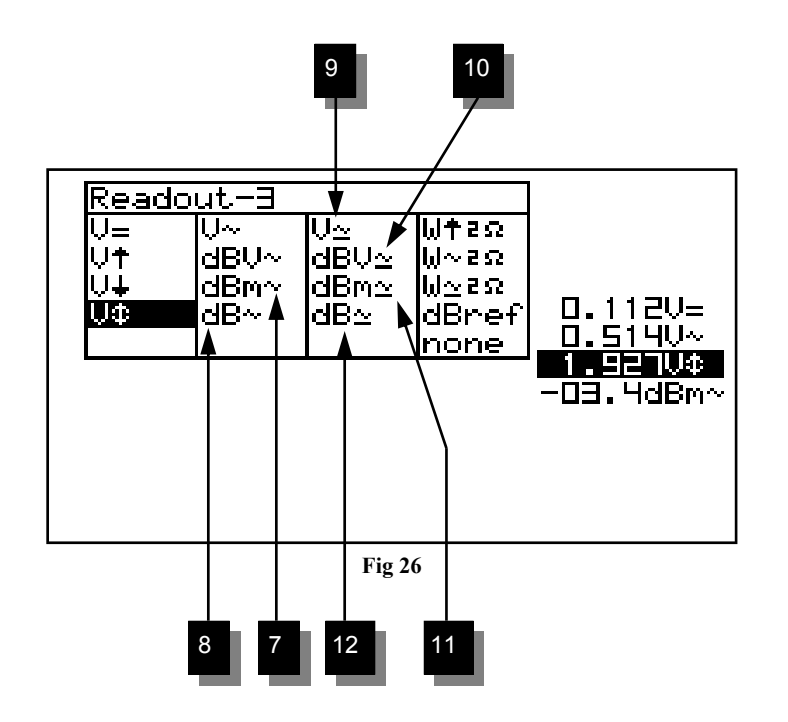

#### \*dB ref

Seleccione "dBref" para instalar una medida en dB. La lectura de medida seleccionada cambiará a la medida en dB.

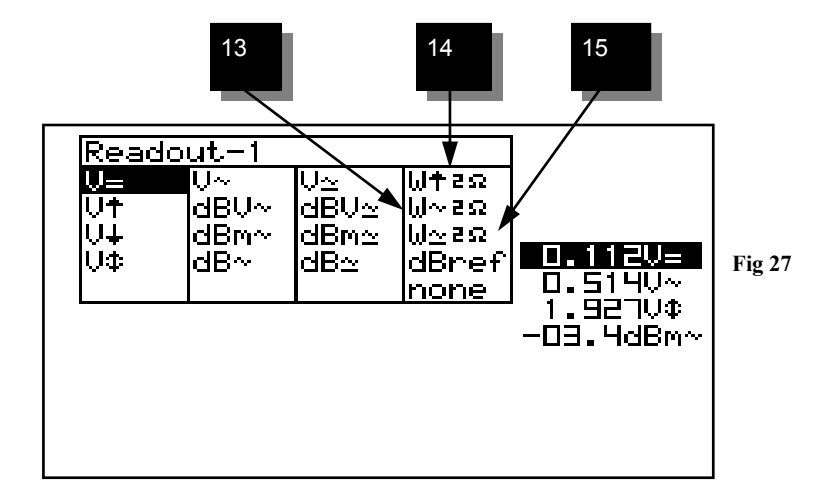

#### Calculo de la potencia audio.

La tensión medida está convertida en potencia, suponiendo que esta tensión se haya medido a través de una impedancia. Es posible calcular y visualizar la potencia para cargas de 2, 4, 8, 16 o 32 Ohm. Para elegir la carga deseada, coloque el cursor en "Potencia" y mueva la tecla derecha en forma de flecha para modificar la impedancia de carga.

#### 13. W ac

Potencia AC rms, calculada sobre la impedancia seleccionada (Sistema más usado).

#### 14. W pico

Potencia pico calculada sobre la impedancia seleccionada.

#### 15. W ac+dc

Potencia AC+DC calculada sobre la impedancia seleccionada (una señal audio normal no puede tener un componente DC).

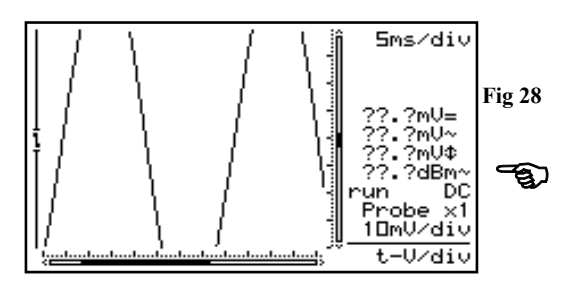

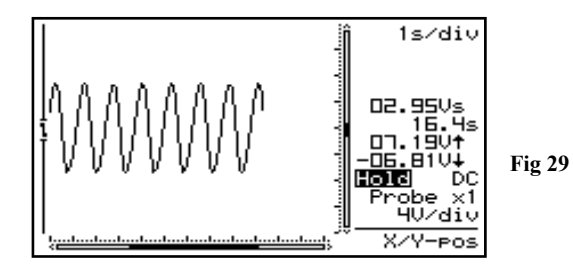

#### Observación :

- Si la señal desaparece de la pantalla o si la señal está demasiado pequeña durante mediciones de dB, la pantalla indicará "???". (véase fig. 28)
- Para todas las mediciones AC: asegúrese de que se visualice al mínimo uno o dos períodos de la señal, o seleccione la función "auto-setup".
- Es posible "ninguno" para esconder la visualización de medidas.
- Dependiendo del tipo de visualización seleccionada, es posible visualizar de una a cuatro mediciones.
- Con una velocidad de base de tiempos inferior o igual a 1s/div, sólo se visualiza el valor instantáneo. 'Vs' (Fig. 29)
- Las teclas en forma de flecha vuelven a las funciones iniciales de ajuste de la base de tiempo y de la sensibilidad de entrada si no se aprieta ningún botón durante 10 segundos.

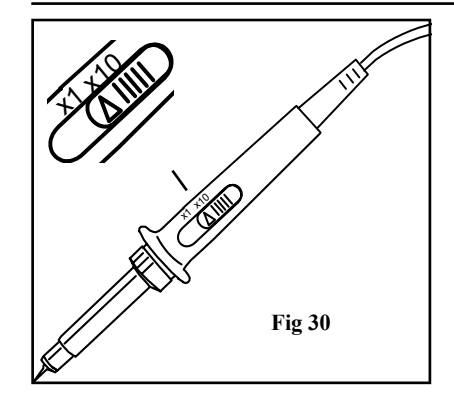

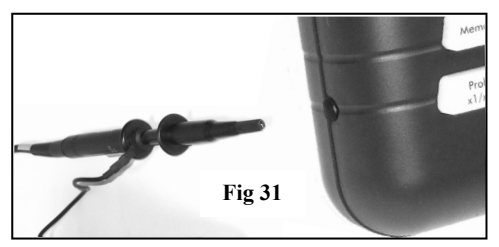

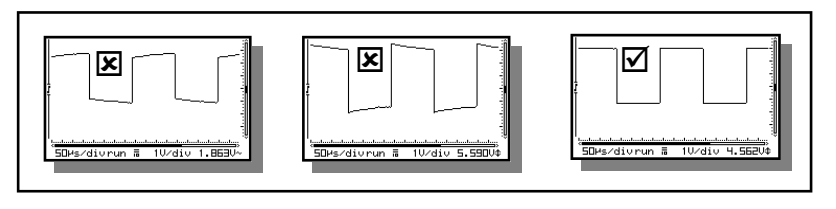

Fig 32

#### Probe x1 / x10

#### AJUSTE DE LA SONDA

Apriete el botón "x1/x10" para ajustar la pantalla a la regulación de la sonda "*x1/X10*" (Fig. 30)

#### **Observaciones :**

- Calcula automáticamente la lectura de las mediciones, dependiendo de si la sonda se encuentra en la posición x1 o x10.
- Seleccionando este modo se visualiza el símbolo 'x10'.
- ¡Se deben calibrar las sondas de medida X10! Véase abajo.
- **IMPORTANTE:** Para la medida de tensiones elevadas (superiores a 100Vp + CC), coloque la sonda en la posición X10.

#### Ajuste de la sonda de medida X10

Siempre es necesario regular una sonda de prueba en posición X10 sobre el dispositivo de medición , en este caso el Personal Scope. (Fig. 31)

- Abra la cubierta de las baterías.
- Coloque la sonda en la posición X10
- Coloque la tensión por división en 1V
- Coloque el tiempo por división en 0.2ms
- Elija la selección de entrada AC.

Use la sonda para realizar mediciones en el punto previsto justo debajo de la cubierta de baterías. Ajuste el condensador de la sonda de prueba para obtener una onda cuadrada con cumbre tan plana como sea posible. (Fig. 32)

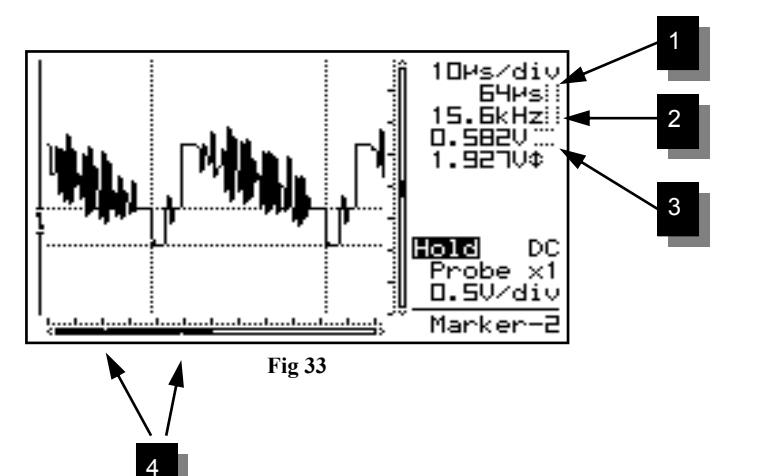

#### LOS MARCADORES

Los 4 marcadores móviles permiten realizar mediciones en una señal.

Marker

1 - 2

Es útil para medir el tiempo entre dos puntas o para medir la amplitud de un pico de tensión dado.

#### Aparecerán las indicaciones siguientes en la pantalla:

- 1. El tiempo entre dos marcadores verticales.
- 2. La frecuencia convertida 1/Dt (generalmente usada para la medición de períodos).
- 3. La tensión medida entre dos marcadores horizontales.
- 4. Puntos pequeños indicando la posición relativa de los marcadores de la señal completa.

Puede desplazar los marcadores mediante las teclas en forma de flecha. Mantenga la tecla presionada para desplazar el marcador rápidamente o apriete brevemente para moverlo 1 posición. Seleccione el marcador a desplazar mediante el botón *"mark 1-2"*.

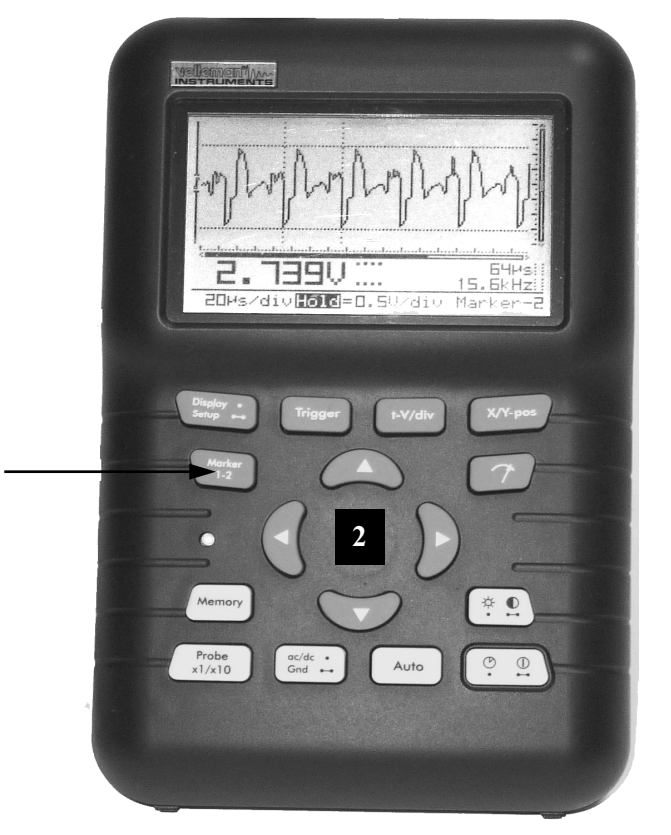

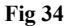

Mide el tiempo de un período para determinar la frecuencia de una señal. La manera más fácil de hacerlo es poner los marcadores verticales sobre dos picos consecutivos o 2 flancos idénticos de una señal.

- 1. Apriete el botón 'Marker 1-2' para ver, seleccionar o esconder los marcadores. (1)
- 2. Use las teclas en forma de flecha para desplazar los marcadores. (2)

#### **Observaciones :**

- Apretando el botón 'Marker 1-2', es posible seleccionar marcador 1 o 2. La pantalla se mueve automáticamente hasta que aparezca el marcador seleccionado en la pantalla.
- En modo de visualización dinámica (véase "MODOS DEL DISPLAY"), se selecciona la mejora visualización, dependiendo del uso de marcadores de tiempo o de tensión.
- Algunas lecturas de medidas se reemplazan por lecturas de marcadores.
- Dependiendo de la visualización seleccionada, es imposible visualizar todas las medidas de marcadores a la vez.
- Para borrar los marcadores de la pantalla, apriete el botón 'Marker 1-2' repetidas veces o apriete el botón 'Display' brevemente usando las teclas en forma de flecha "arriba/abajo".

#### X/Y - pos

#### VISUALIZCIÓN DE LA SEÑAL

Apriete la tecla "X/Y-pos" antes de usar las teclas en forma de flecha para mover la señal en la dirección deseada. Mantenga el botón presionado para desplazar la posición Y más rápidamente.

Una barra negra (1) indica la posición relativa de la señal en la pantalla de muestra. (Fig. 35)

#### **Observaciones :**

- No es posible mover la posición Y si se encuentra en modo 'hold'.
- Están almacenadas un total de 256 muestras en la memoria pero está limitado el tamaño horizontal de la pantalla. Moviendo la posición X, es posible visualizar todas las muestras almacenadas.
- En modo de visualización dinámica (véase menú de ajuste) se selecciona el modo de visualización más largo moviendo la posición X.
- Las teclas en forma de flecha vuelven a las funciones iniciales de ajuste de la base de tiempo y de la sensibilidad de entrada si no se aprieta ningún botón durante 10 segundos

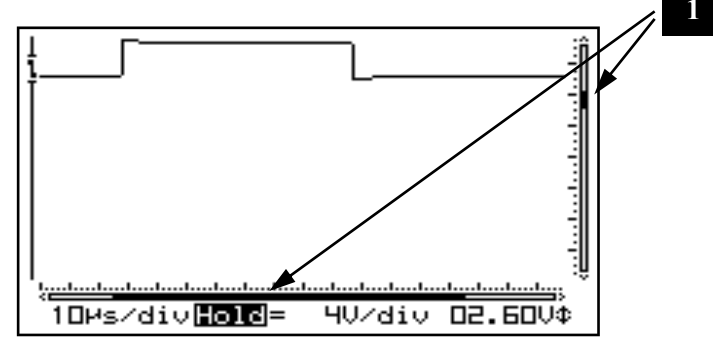

Fig 35

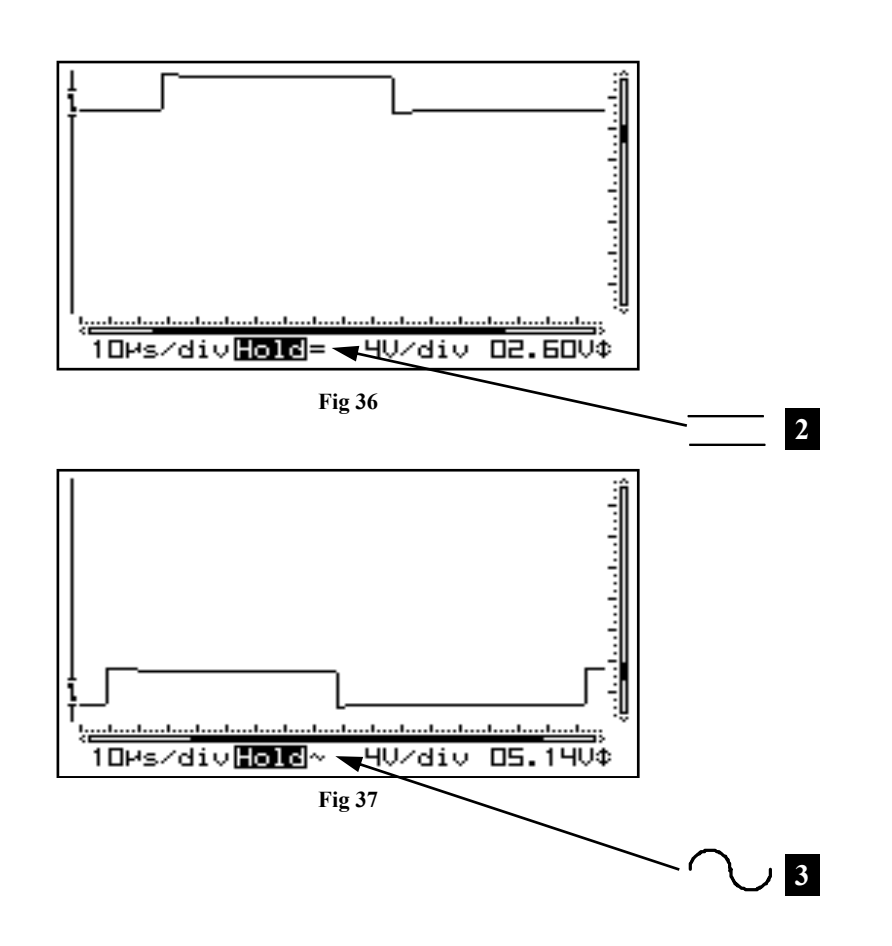

#### 

**Pulsación breve :** Selección del acoplamiento en la entrada AC (3) DC (2). Dependiendo de la señal o de la parte de la señal a medir, conecte la entrada directamente o vía un condensador de desacoplamiento a la fuente de la señal. Seleccione DC para medir tensiones DC. Apriete el botón "AC/DC" para seleccionar el acoplamiento en la entrada AC o DC (véase indicaciones en la pantalla).

#### **Observación :**

A velocidades de base de tiempos de 1s/div o menos, sólo es posible un acoplamiento en la entrada DC.

AC/DC• Gnd •• AJUSTAR LA TENSIÓN DE REFERENCIA DE LA ENTRADA

**Pulsación prolongada:** Pone el osciloscopio a la masa y guarda la lectura actual como nueva referencia de cero para DC. Use esta función para buscar y ajustar la referencia 0V DC en la pantalla.

Si mide el "**rizado**" de la tensión DC : Ponga la entrada en AC para medir solamente el componente AC de la señal.

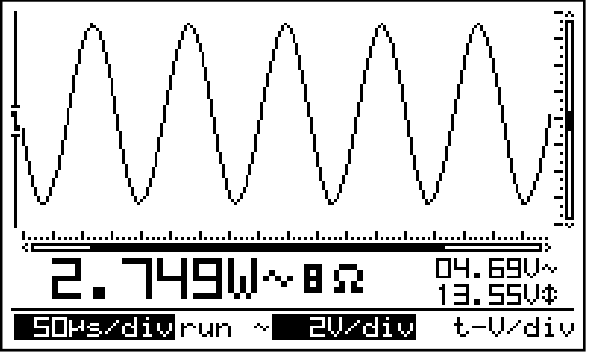

Fig 38

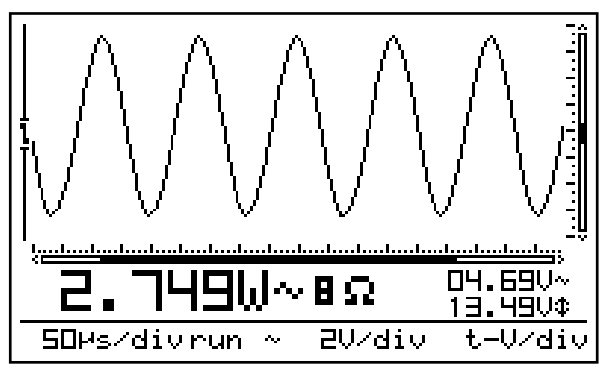

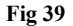

#### FUNCIÓN DE AJUSTE AUTOMÁTICO (AUTO SETUP)

La función auto setup es ideal para mediciones rápidas porque todo se hace automáticamente.

#### **Observaciones :**

Auto

Use la función auto setup si no aparece ninguna señal después de un setup manual.

#### Autorango activo (Fig. 38) :

- Al activar "auto setup" se visualizarán inversamente las lecturas Volt/div y Tiempo/div.
- La base de tiempos y la sensibilidad de entrada se ajustan automáticamente para una visualización óptima de la señal de entrada.
- Disparo automático para bases de tiempos de 2µs/ div o menos.
- Disparo normal para bases de tiempos superiores a 2µs/div.
- La base de tiempos más lenta es de 5ms/div.
- La base de tiempos más rápida es de 250ns/div.
- La posición Y se coloca en el medio de la pantalla.

#### Autorango inactivo (fig. 39):

- Los valores de Time/div y de Volt/div se visualizan normalmente. (no inversamente).
- Es necesario usar las teclas en forma de flecha para ajustar la base de tiempos y la sensibilidad de entrada.

#### **Observaciones :**

Para cambiar la base de tiempos, la sensibilidad de entrada, la posición Y o el modo de disparo apaguen el modo de autorango.

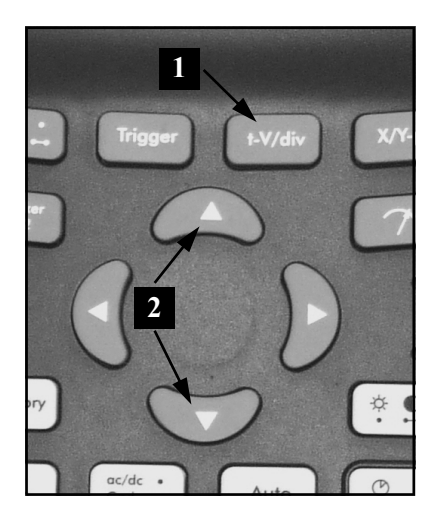

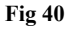

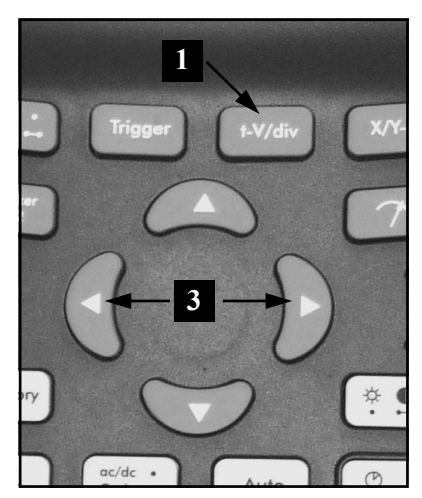

Fig 41

#### •-V/div AJUSTE DE LA SENSIBILIDAD DE EN-TRADA Y DE LA BASE DE TIEMPOS

Apriete la tecla "*t-V/div*" (1) y use las teclas arriba/ abajo (2) para modificar la sensibilidad de entrada (V/ div). (Fig. 40) Use las teclas izquierda/derecha (3) para modificar la base de tiempos (time/div).(Fig. 41)

#### 1. Modificación de la tensión por división (fig.40) :

Se puede ampliar o reducir la señal en el sentido vertical, ajustando la tensión visualizada por división (V/div = tensión por división). Es posible visualizar las divisiones mediante la tecla "Display" (véase modos del display)

Seleccione la sensibilidad : de 5mV a un máximo de 20V por división.

The 50mV a 200V con una sonda X10

- Apretando la tecla "arriba" aumenta la sensibilidad (valor más bajo para V/div).
- Apretando la tecla "bajo" disminuye la sensibilidad (valor más elevado para V/div).

#### 2. Ajuste de la base de tiempos (fig 41) :

Se pueden visualizar más o menos períodos de la señal (t/ div = tiempo por división) mediante el ajuste de la base de tiempos.

Se visualizan las divisiones mediante el botón Display (véase modos del display).

Ajuste la base de tiempos entre 1h y 50ns por división.

- Apriete la tecla 't-V/div' para cambiar las teclas en forma de flecha a las funciones de ajuste de la base de tiempos.
- Apriete la tecla en forma de flecha "izquierda" o "derecha" para aumentar o disminuir la base de tiempos (time/div).

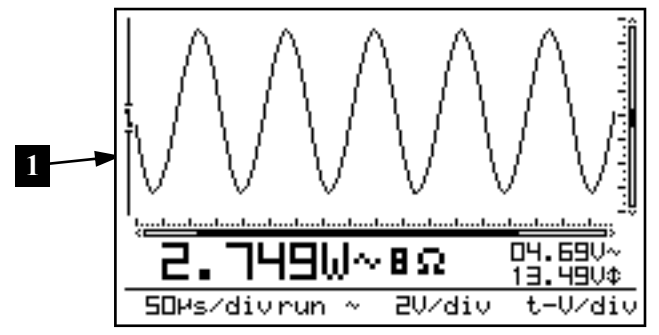

Fig 42

#### **Observación :**

- Cambiar la base de tiempos o la sensibilidad desactiva el modo "autorango". (Fig 42)
- No es posible cambiar ni la base de tiempos ni la sensibilidad en modo "hold".
- En modo "hold" es posible cambiar entre las dos señales memorizadas apretando la tecla "t-V/div".
- Con bases de tiempos superiores o iguales a 1µs, el osciloscopio funciona en modo de sobremuestreo. Sólo las señales periódicas (repetitivas) se visualizan correctamente.
- Use una base de tiempos tan pequeña como sea posible (250ns) como punto de partida al medir una señal. Auméntala después hasta que se llegue a una lectura correcta. Si no, es posible que el período de la señal visualizado no sea correcto, lo que proviene de interferencias entre la señal y la frecuencia de muestreo que no es demasiado rápida (este fenómeno se llama "aliasing").

trig

#### AJUSTE DE ARRANQUE

- Apriete el botón "trigger".
- Modificar el modo de arranque (modo de arranque: norm, run, once o roll).
- Use la tecla en forma de flecha "derecha" para seleccionar el flanco de arranque.
- Use las teclas en forma de flecha "arriba/abajo" para mover la posición de arranque verticalmente (1)
- Pulsela tecla de cursor derecho para efectuar una activación manual

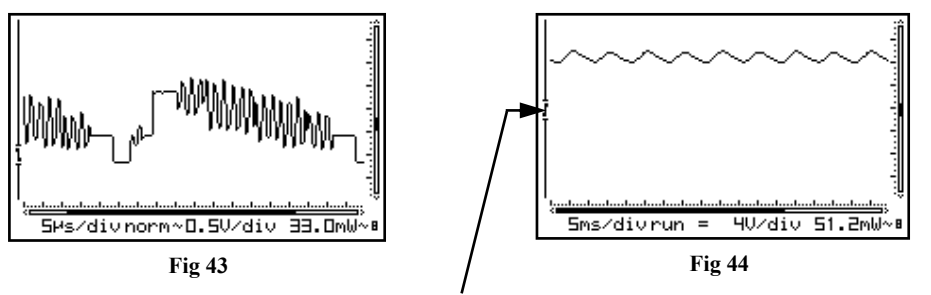

Trigger gab - Trigger opening - Niveau de démarrage - Triggeröffnungsanzeige

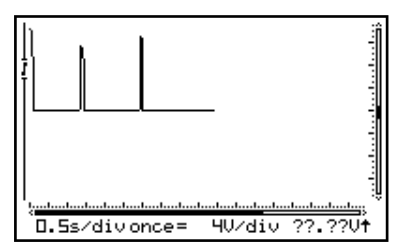

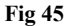

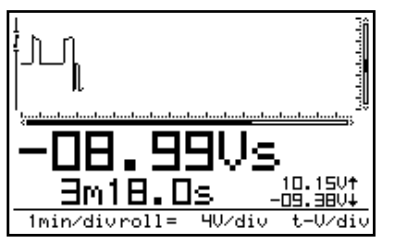

Fig 46

#### Funciones de arranque

"norm"= Arranque Normal: el arranque (o arranque manual) debe realizarse antes de que empiece el muestreo. Use este modo si quiere hacer aparecer la señal al alcanzar un cierto nivel. (Fig 43)

**"run"** = Arranque automático: El osciloscopio empieza el arranque automáticamente si no hay ningún arranque durante un período de tiempo fijado. Es la posición más utilizada. Úsela siempre para medir tensiones DC. (**Fig 44**)

"once" = El muestreo empieza después del arranque. Después el osciloscopio se pone en modo "HOLD". Use esta posición para detectar p.ej. un pico de tensión breve, único. (Fig 45)

**"roll"** = El modo "Roll" está disponible para bases de tiempos de 1s/div o menos. El muestreo es continuo y la pantalla empieza a moverse horizontalmente cuando ésta esté completamente llena. Use esta posición para "grabar" señales DC que se mueven lentamente (Fig 46)

#### **Observación :**

- Apretando el botón "TRIGGER" se asegura un arranque manual (salvo en modo "HOLD").
- Modificando el modo de arranque se desactiva automáticamente el modo de autorango.
- Para bases de tiempos de 1s/div o menos el acoplamiento de entrada sólo es DC.
- Sólo es posible el modo de arranque "Normal" para bases de tiempos de 1µs/div o más.
- Manteniendo apretado este botón en modo "HOLD" se almacena la pantalla actual en la memoria.
- Las teclas en forma de flecha vuelven a las funciones iniciales de ajuste de la base de tiempo y de la sensibilidad de entrada si no se aprieta ningún botón durante 10 segundos.

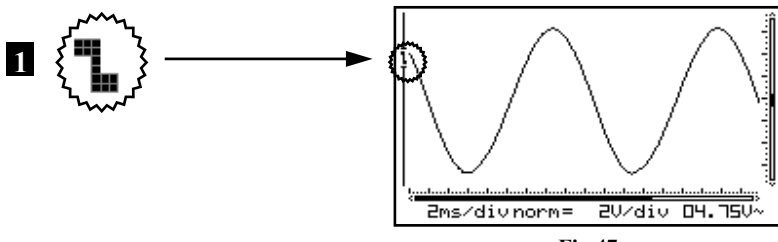

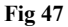

#### Flanco de arranque :

Apriete la tecla en forma de flecha "derecha" para seleccionar un flanco montante o descendente de la señal de entrada.

- Arranque en el flanco montante de la señal: La pantalla visualiza la señal tan sólo cuando detecta un flanco positivo, es decir, la señal tiene que cambiar de abajo hacia arriba para provocar el arranque. (Fig. 47)
- Arranque en el flanco descendente de la señal: la pantalla visualiza la señal solamente cuando detecta un flanco negativo, es decir, la señal tiene que cambiar de arriba hacia abajo para provocar el arranque. (Fig. 48)

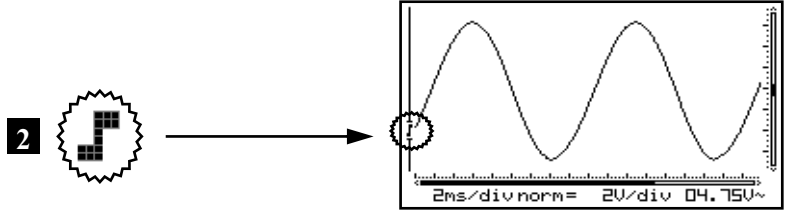

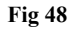

#### **Observaciones:**

- Hay una temporización fijada, determinado por el hardware, entre el momento de arranque y el primer muestreo. A causa de esta temporización es posible que la señal de muestreo tenga otro flanco con bases de tiempos rápidas.
- Las teclas en forma de flecha vuelven a las funciones iniciales de ajuste de la base de tiempo y de la sensibilidad de entrada si no se aprieta ningún botón durante 10 segundos.

#### Cambiar el nivel de arranque

- Apriete el botón "TRIGGER" para ajustar el nivel de arranque mediante las teclas en forma de flecha.
- Pulse la tecla con las flechas arriba/abajo para desplazar el nivel de disparo (1).

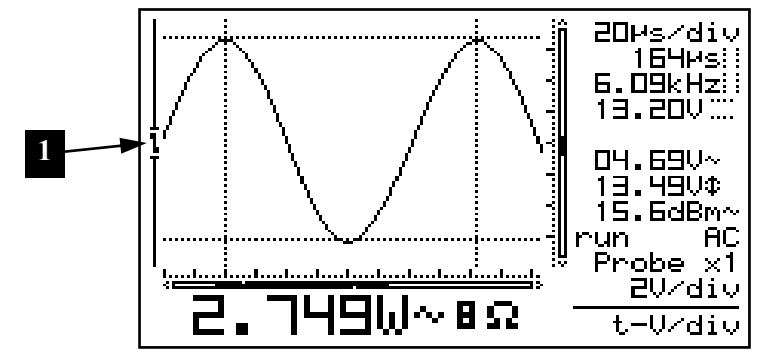

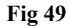

#### **Observaciones:**

Las teclas en forma de flecha vuelven a las funciones iniciales de ajuste de la base de tiempo y de la sensibilidad de entrada si no se aprieta ningún botón durante 10 segundos.

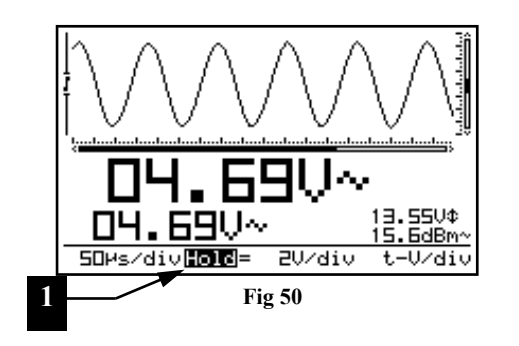

#### Memory

#### FIJAR LA PANTALLA

Apriete el botón "*Memory*" para fijar la imagen en pantalla. Puede ser útil "*fijar*" algunas señales en la pantalla, De esa manera puede estudiar la señal o realizar mediciones con ayuda de los marcadores. (Fig 50)

#### **Observaciones :**

/Memory||

- La mayoría de las funciones del teclado están desactivadas.
- Si aprieta el botón "Memory" durante una base de tiempos lenta asegura que el muestreo pare inmediatamente. El resto de la memoria de muestreo se borrará.
- Se visualiza "HOLD" inversamente a la pantalla. (1)
- Quitando el modo "HOLD", se borra la señal visualizada.

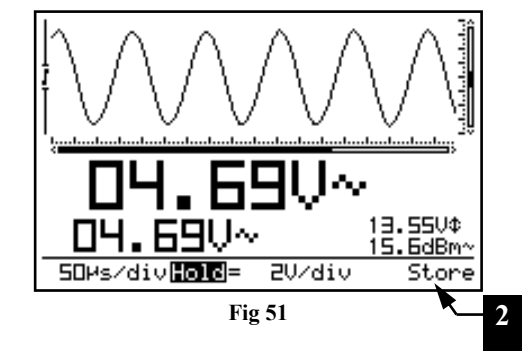

#### ALMACENAR UNA PANTALLA

- Apriete el botón "HOLD" para fijar la imagen en la pantalla.
- Manteniendo apretado el botón "TRIGGER" un momento, se memoriza la imagen visualizada en la pantalla.(2)

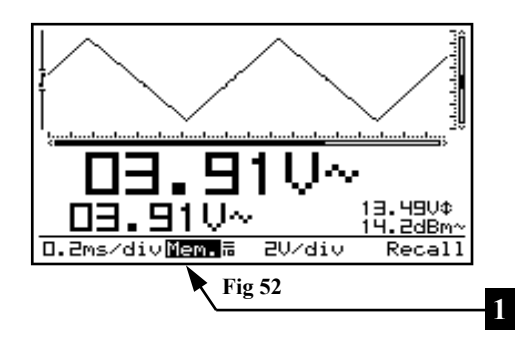

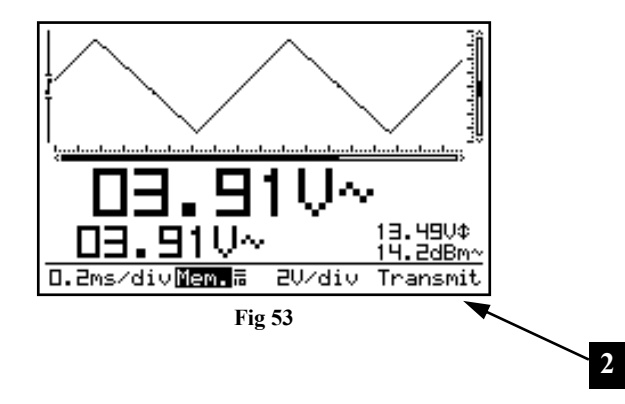

#### CARGAR UNA PANTALLA MEMORIZADA

Si aprieta la tecla "t-V/div" en modo "HOLD", hace que la pantalla cambie entre la señal fijada en la pantalla y la señal memorizada. (1)

#### Observaciones :

t-V/div

- Las funciones "almacenar" y "rellenar" sólo están disponibles en modo "*HOLD*".
- Se almacenan también todos los ajustes, como la base de tiempos, la sensibilidad de entrada, el acoplamiento en la entrada, la presencia de una sonda y las lecturas.

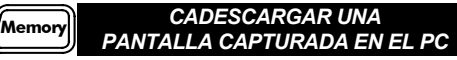

Es posible descargar una imagen de pantalla en el ordenador usando la salida USB.

Apriete la tecla *"memory "* y manténgala apretada durante el modo "Hold". Se mandará una mapa de bits (BMP) file al PC. Se puede descargar un programa para fijar una pantalla desde nuestra página web.

Apriete la tecla "*memory*" y manténgala durante medidas normales a fin de capturar la pantalla.

Se visualiza "*Transmit*" (2) brevemente durante la transmisión. (Fig.53)

1

Vellement

2.

Memory

Probe x1/x10 **VPEI** 

ac/dc ∙ Gnd ⊷ ....

20Ms/divHold=0.50/div Marker-2

64Hs

15.6kHz

\* •

•

Auto

#### REEAJUSTE DEL PERSONAL SCOPE

Apriete el pequeño botón (1) "Reset" durante por lo menos 10 segundos para acceder al menú de reajuste.

#### Observación :

- Reajuste el dispositivo usando la función "Reset" para instaurar la configuración de fábrica si el teclado o la pantalla no funcionan normalmente. (véase también "Solución a problemas").
- No use una herramienta puntiaguda.

#### SOLUCIÓN A PROBLEMAS

#### No hay imagen, no hay sonido:

- · No hay tensión de alimentación
- Baterías descargadas
- · Ajuste incorrecto del contraste
- · Apriete RESET durante al menos 10 segundos.

**OBSERVACIÓN:** En caso de que al apretar el botón RESET no dé ningún resultado, quite temporalmente las baterías y el adaptador.

#### Lectura RMS incorrecta:

- Haga aparecer por lo menos 1 período pero preferentemente 2 períodos en la pantalla.
- · Baterías descargadas

#### No hay señal en el display del osciloscopio:

- El ajuste Time/div se encuentra en la posición errónea. Intente en 1ms o elija el modo auto setup.
- El dispositivo se encuentra en la posición Hold
- La función de arranque se encuentra en la posición "once" (1X)
- El nivel de arranque programado no ha sido alcanzado (seleccione el modo "run")
- · Posición Y incorrecta
- Cambie el ajuste volt/div. o seleccione auto setup si la señal de entrada tiene parásitos.

#### Lectura incorrecta de la frecuencia:

 Ha sido seleccionada una posición tiempo/div. incorrecta. (empieza a 2µs)

#### Lectura incorrecta de la tensión:

- La sonda de prueba se encuentra en la posición X10
- · Baterías descargadas
- No ha sido instaurada ninguna referencia (0V) durante las mediciones DC

#### GARANTÍA

El producto está garantizado durante un período limitado de un año a partir de la fecha original de compra. La garantía sólo tendrá validez cuando se presente el producto en el embalaje original. La reclamación de cualquier garantía debe hacerse a VELLEMAN-KIT N.V o a un distribuidor oficial junto con una copia de la factura de compra. VELLEMAN-KIT N.V. se limitará a reparar defectos pero es libre de reparar o reemplazar partes defectuosas. Esta garantía no cubre software, fusibles, sondas de prueba y baterías. VELLEMAN-KIT N.V no se hará cargo de la garantía de un producto cuando se detecte deterioro o defectos producidos por negligencia o mal uso. VELLE-MAN-KIT N.V no reembolsará los gastos de transporte o riesgos, ni los gastos para trasladar y reinstalar el producto así como todo otro gasto directamente o indirectamente relacionado con la reparación. VELLEMAN-KIT N.V. no asumirá ninguna responsabilidad por daños de cualquier naturaleza causados por un producto defectuoso.

#### MANTENIMIENTO

Limpie la pantalla con una gamuza. NO use nunca un paño de limpieza o papel a fin de evitar rayas. Limpie las otras partes con un paño blando y seco. NO use nunca agua.

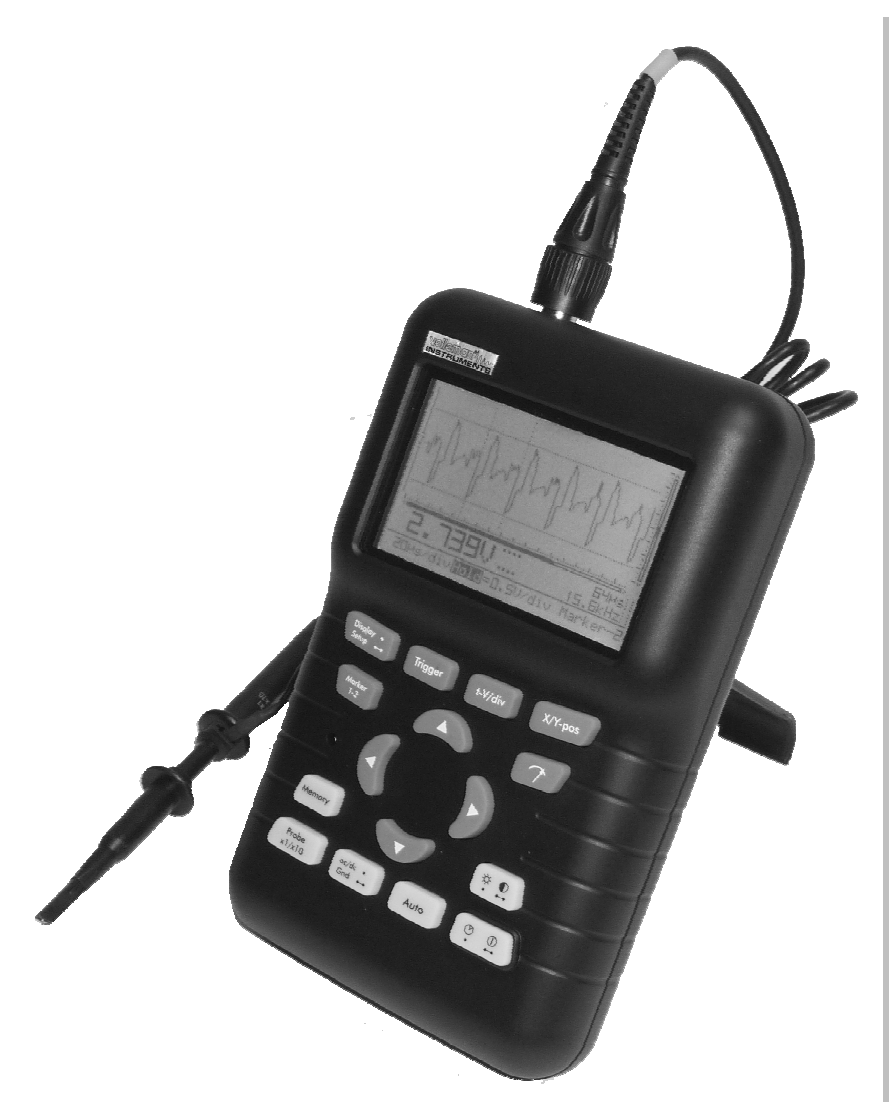

## ESPECIFICACIONES

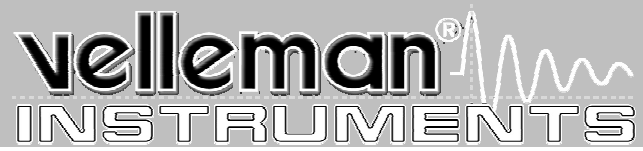

Número máx. de muestrarios Ancho de banda del amplificador de entrada (-3dB) Impedancia de entrada Tensión de entrada máx. Acoplamiento en la entrada **Resolución vertical** Modos de arranque Nivel de arranque LCD gráfico Almacenamiento de la señal Medidas dBm (0dBm= 0.775V in 6000hm) Medidas dBV (0dBV=1V) Medidas True-rms Sensibilidad pico a pico AC (ref. onda senoidal) Rango de base de tiempos en 32 pasos Rango de sensibilidad en la entrada en 12 pasos Salida para calibración de la sonda Alimentación Pilas (Incl.) Corriente de baterías (media) Temperatura de operación Características

40MS/s para señales repetitivas (10MS/s para señales únicas) De 5MHz a 5mV/div a 12MHz a 50mV. 1V & 20V/div 1Mohm // 20pF (sonda estándar) 100Vpico (AC + DC), 200V pico-pico (sólo AC) DC, AC v GND (GND con referencia cero automática) 8 bit ± 1 bit linealidad? Run, Normal, Once, Roll para 1s/div y bases de tiempos más lentas Ajustable en 8 pasos 112 x 192 píxeles con retroiluminación con LED 256 muestreos con 2 memorias, máx. 179 muestreos visibles (256 usando X shift) De -73dB a +40dB (máx. 60dB con sonda X10) precisión ±0.5dB De -75dB a +38dB (máx. 58dB con sonda X10) precisión ±0.5dB De 0.1mV a 80V (máx. 400Vrms con sonda X10) precisión 2.5% De 0.1mV a 160V (de 1mV a 1000V con sonda X10) precisión 2% 50ns a 1hora / división 5mV a 20V/ división a X1 - 50mV a 200V/div a X10 Aprox. 2KHz/4.5Vpp 12VDC/500mA adaptador equilibrado (Incl.) pila de litio Ion 7,4V/1050mAh (referencia -LI-ION7V4) 190mA baja intensidad (retroiluminación) - 220mA alta intensidad (retroiluminación) - 600µA modo standby 0 to 50°C (32 to 122°F) Dim: 105x220x35mm (4.13x7.95x1.38") Peso 450g (16oz.) sin baterías

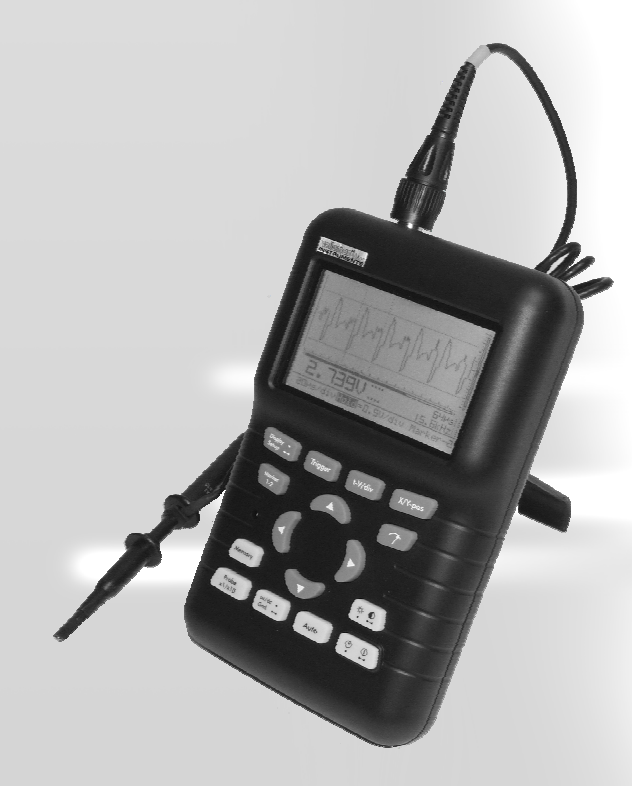

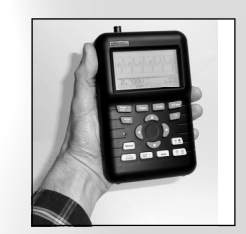

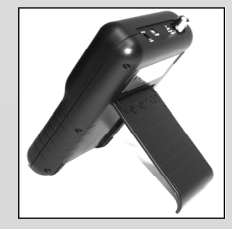

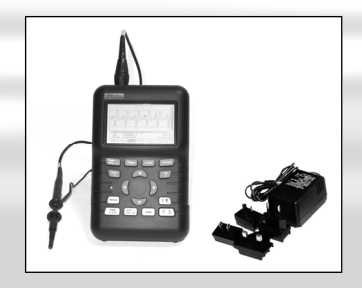

#### France VELLEMAN ELECTRONIQUE +33 (0) 320158615

Netherlands VELLEMAN COMPONENTS +31 (0) 765147563 Belgium VELLEMAN COMPONENTS +32 (0)9 3843611

USA VELLEMAN INC. +1 (817) 284 7785

# velleman<sup>o</sup> ....